# **HP** Network Automation

Software Version: 9.0

NNMi Integration User's Guide

Document Release Date: August 2010 Software Release Date: August 2010

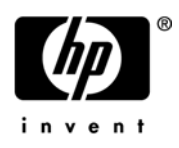

#### Legal Notices

#### Warranty

The only warranties for HP products and services are set forth in the express warranty statements accompanying such products and services. Nothing herein should be construed as constituting an additional warranty. HP shall not be liable for technical or editorial errors or omissions contained herein.

The information contained herein is subject to change without notice. 072610

#### **Restricted Rights Legend**

Confidential computer software. Valid license from HP required for possession, use or copying. Consistent with FAR 12.211 and 12.212, Commercial Computer Software, Computer Software Documentation, and Technical Data for Commercial Items are licensed to the U.S. Government under vendor's standard commercial license.

#### **Copyright Notices**

© Copyright 2010 Hewlett-Packard Development Company, L.P.

#### **Trademark Notices**

Adobe® is a trademark of Adobe Systems Incorporated.

Java<sup>™</sup> is a US trademark of Sun Microsystems, Inc.

#### Acknowledgements

ANTLR, Apache, Bouncy Castle, GNU, Jaxen, Jython, Netaphor, MetaStuff, Radius, Sleepcat, TanukiSoftware

#### **Documentation Updates**

This guide's title page contains the following identifying information:

- Software Version number, which indicates the software version.
- Document Release Date, which changes each time the document is updated.
- Software Release Date, which indicates the release date of this version of the software.

To check for recent updates, or to verify that you are using the most recent edition of a document, go to:

#### http://h20230.www2.hp.com/selfsolve/manuals

This site requires that you register for an HP Passport and sign-in. To register for an HP Passport ID, go to:

#### http://h20229.www2.hp.com/passport-registration.html

Or click the New users - please register link on the HP Passport login page.

You will also receive updated or new editions if you subscribe to the appropriate product support service. Contact your HP sales representative for details.

#### Support

You can visit the HP Software Support Online web site at:

#### http://www.hp.com/go/hpsoftwaresupport

This web site provides contact information and details about the products, services, and support that HP Software offers.

HP Software Support Online provides customer self-solve capabilities. It provides a fast and efficient way to access interactive technical support tools needed to manage your business. As a valued support customer, you can benefit by using the HP Software Support web site to:

- Search for knowledge documents of interest
- · Submit and track support cases and enhancement requests
- Download software patches
- Manage support contracts
- Look up HP support contacts
- Review information about available services
- Enter into discussions with other software customers
- · Research and register for software training

Most of the support areas require that you register as an HP Passport user and sign in. Many also require a support contract.

To find more information about access levels, go to:

#### http://h20230.www2.hp.com/new\_access\_levels.jsp

To register for an HP Passport ID, go to:

#### http://h20229.www2.hp.com/passport-registration.html

# Table of Contents

| Getting Started<br>Features and Benefits<br>NA Documentation<br>Contacting Customer Support                                                                                                    | <b>3</b><br>3<br>4<br>4                                                                                                    |
|----------------------------------------------------------------------------------------------------|----------------------------------------------------------------------------------------------------|
| Chapter 1: Installation<br>Installation Executables<br>Installation Types<br>Installation Requirements<br>Credential Requirements<br>NA and NNMi Co-residency<br>Installation Steps<br>Upgrading the NA/NNMi Connector                                                                                                    | <b>5</b><br>6<br>7<br>7<br>8<br>8<br>11                                                                                           |
| Chapter 2: Using NA with NNMi.<br>Overview<br>Connecting to NA from NNMi<br>Viewing NA Device Information<br>Viewing NA Device Configuration<br>Viewing NA Device Configuration Diffs<br>Viewing NA Device Configuration History<br>Viewing the NA Policy Compliance Report<br>NA/NNMi Integration Inventory Synchronization<br>Using Telnet or SSH to access NA Devices<br>Launching NA Command Scripts.<br>Launching NA Diagnostics<br>NA Event Rules<br>Importing NNMi Devices into the NA Database | <b>13</b><br>. 13<br>. 14<br>. 15<br>. 15<br>. 16<br>. 16<br>. 16<br>. 16<br>. 17<br>. 17<br>. 17<br>. 17<br>. 17<br>. 17<br>. 21 |
| Appendix A: Logs & Troubleshooting<br>Setting the Logging Level for Troubleshooting<br>NA and NNMi Credentials<br>Password Encryption<br>Missing Integration URL Actions<br>Launching Driver Discovery                                                                                                    | <b>23</b><br>23<br>24<br>24<br>24<br>25<br>25<br>25                                                                               |

| Index 2 | 27 | 7 |
|---------|----|---|
|---------|----|---|

# **Getting Started**

This guide provides information on integrating HP Network Node Manager (NNMi) with HP Network Automation (NA) on Windows, Linux, and Solaris platforms. The guide is intended for network engineers and network administrators. The information presented assumes that the reader is familiar with both NNMi and NA.

#### Features and Benefits

NNMi integration provides the following features and benefits in a system already running both NNMi and NA software:

- Alarm integration NNMi integration communicates NA configuration change information to the NNMi console, enabling you to quickly identify whether configuration changes may have caused network problems. From within NNMi, you can quickly access NA functionality to view specific configuration changes and device information, identify who made the change, and roll back to the previous configuration to restore network operation. Because a majority of network outages are caused by device configuration errors, this feature can enhance both problem identification and response time in resolving network downtime.
- Access to NA configuration history from NNMi From NNMi, a device-level menu provides access to NA features for reviewing configuration changes. For any device in the NA database, this feature displays configuration changes side-by-side so you can easily view changes. You can also view configuration history.
- **Operations efficiency** Network operations personnel can monitor and investigate information from two data sources from within a single screen.

## NA Documentation

The core NA Documentation Set includes:

- HP Network Automation 9.0 User's Guide
- Online Help Files To view the online Help files, after logging in, click the Help link at the top of any NA page.
- HP Network Automation 9.0 Upgrade and Installation Guide
- HP Network Automation 9.0 Release Notes

If you are interested in additional NA publications, including the documentation listed below, please navigate to the HP manuals site:

- NA 9.0 Multimaster Distributed System on Oracle User's Guide
- NA 9.0 Multimaster Distributed System on SQL Server User's Guide
- NA 9.0 Horizontal Scalability User's Guide
- NA 9.0 Satellite User's Guide

## **Contacting Customer Support**

You can visit the HP Software Support Online web site at:

http://www.hp.com/go/hpsoftwaresupport

This web site provides contact information and details about the products, services, and support that HP Software offers.

When reporting an issue, please include as much context as possible.

Keep in mind that unless otherwise agreed to by HP, under the HP Software Supported Version Policy, HP will provide Support for the current and previous minor versions of the current major release and the latest minor version of the previous major release.

# **Chapter 1: Installation**

This chapter provides information on installing the HP Network Automation (NA)/HP Network Node Manager (NNMi) Connector on Windows, Solaris, and Linux platforms.

Use the following table to quickly locate information.

| Торіс                           | Refer to:                                    |
|---------------------------------|----------------------------------------------|
| Installation Executables        | "Installation Executables" on page 6         |
| Installation Types              | "Installation Types" on page 6               |
| Installation Requirements       | "Installation Requirements" on page 7        |
| Credential Requirements         | "Credential Requirements" on page 7          |
| NA and NNMi Co-residency        | "NA and NNMi Co-residency" on page 8         |
| Installation Steps              | "Installation Steps" on page 8               |
| Upgrading the NA/NNMi Connector | "Upgrading the NA/NNMi Connector" on page 11 |

# Installation Executables

The NA/NNMi Connector installation executables include the version number and the date and time of the software build. For example, the following NA/NNMi installation executables were built on July 18, 2010 with version number 6333:

na\_nnm\_connector\_linux\_6333-071810.bin na\_nnm\_connector\_linux\_64\_6333-071810.bin na\_nnm\_connector\_solaris\_6333-071810.bin na\_nnm\_connector\_windows\_6333-071810.exe na\_nnm\_coresidency\_linux\_6333-071810.bin na\_nnm\_coresidency\_linux\_64\_6333-071810.bin na\_nnm\_coresidency\_solaris\_6333-071810.bin na\_nnm\_coresidency\_windows\_6333-071810.exe na\_nnm\_coresidency\_windows\_64\_6333-071810.exe

**Note:** The Windows and Linux builds include both 32-bit and 64-bit versions. Solaris builds include only a 64-bit version.

## Installation Types

NA and NNMi can be integrated in two ways:

- NA and NNMi are installed on separate servers (Standalone Mode)
- NA and NNMi are installed in the same server (Co-residency Mode)

If you are using Standalone Mode, you need to install one of the following Connector components:

- na\_nnm\_connector\_windows\_xxxx\_xxxxx.exe
- na\_nnm\_connector\_windows\_64\_xxxx\_xxxxx.exe
- na\_nnm\_connector\_solaris\_xxxx\_xxxxx.bin
- na\_nnm\_connector\_linux\_xxxx\_xxxxx.bin
- na\_nnm\_connector\_linux\_64\_xxxx\_xxxxx.bin

If you are using Co-residency Mode, you need to install one of the following Connector components:

- na\_nnm\_ coresidency \_windows\_xxxx\_xxxxx.exe
- na\_nnm\_ coresidency \_windows\_64\_xxxx\_xxxx.exe
- na\_nnm\_ coresidency \_solaris\_xxxx\_xxxxx.bin
- na\_nnm\_ coresidency \_linux\_xxxx\_xxxxx.bin
- na\_nnm\_ coresidency \_linux\_64\_xxxx\_xxxxx.bin

**Note:** Windows and Linux builds include both 32-bit and 64-bit versions. Solaris includes only a 64-bit version. The NA/NNMi Connector version should match the corresponding NA version. Keep in mind that HP NNMi runs on 64-bit platforms.

#### Installation Requirements

The NA/NNMi Connector executable installs the NA Client software on the server running NNMi and the NA/NNMi Connector components. The NA/NNMi Connector Installer automatically configures NA to:

- Send SNMP traps to the NNMi server
- Configure integration features
- Import devices from NNMi to the NA server

The hardware and software requirements for the Windows, Solaris, and Linux platforms are the same as the NNMi requirements. Refer to the *HP Network Automation (NA) 9.0 Support Matrix* for information.

### **Credential Requirements**

You must have Administrator privileges on both the NA and NNMi servers to complete the NA/NNMi Connector installation.

# NA and NNMi Co-residency

For NA and NNMi co-residency, NNMi must be installed first, otherwise NA will not know which ports to use so as to avoid conflicts with NNMi. In addition, the NA installation will fail.

The hardware and software requirements for NA and NNMi co-residency include both NA and NNMi requirements in terms of how many devices NA and NNMi are managing. Co-residency server sizing is a combination of both NA and NNMi as if they were separate installs.

## Installation Steps

The NA/NNMi Connector Installer detects where NNMi is located and installs the necessary components into different locations on NNMi, including:

- Configuration files
- Java libraries
- Scripts

Device import is done during the installation, if selected. You can also choose if NA should immediately discover drivers after NA imports devices from NNMi. If you choose not to discover drivers, you must manually run the Discover Driver task from NA so as to be able to use some of the NA functions.

After installation, additional URL actions from the NNMi context menus are displayed.

After the NA/NNMi integration is installed, the NNMi context-sensitive menu to launch NA does not appear until you re-login to NNMi. In addition, when the NA/NNMi Connector Installer prompts you for the NNMi HTTP Port, it is referring to the HTTP port to which the NNMi client connects. By default, this is port 80. Note that the port can be changed during NNMi installation.

On a Windows platform, when you start the installation, the NA/NNMi Connector Install Wizard opens. The following table guides you through the installation steps.

**Note:** If the NA/NNMi Connector Installer cannot find an existing version of NNMi, it will quit. As a result nothing is installed.

| Step | Install Wizard Page             | Action                                                                                                    |
|------|---------------------------------|----------------------------------------------------------------------------------------------------|
| 1    | Introduction                    | Review the information and click [Next].                                                                                                    |
|      |                                 | The Install Wizard guides you through the installation. Note that as part of the integration package, the NA client is installed.                                                                                                 |
| 2    | HP NNM Found                    | The Installer attempts to detect the location where NNMi is installed on your system. If the displayed location is correct, click [Next].                                                                                         |
|      |                                 | Note that NA works with HP Network Node<br>Manager 6.4 and higher on Windows 2000/2003,<br>Solaris, and Linux platforms. If the Installer was<br>unable to detect the version of NNMi you are<br>running, click [Cancel] to exit. |
| 3    | Choose NA Client Install Folder | The Installer installs the NA client. You are prompted to provide the location into which the Installer will install the NA client. Click [Next] to accept the default location, <i>C</i> :\ <i>NA</i> .                          |
|      |                                 | Be sure the directory does not contain existing files. In addition, the directory path must not contain spaces.                                                                                                    |
| 4    | NA Server                       | Enter the hostname of the NA server and your valid NA credentials, including the following, and click [Next].                                                                                                    |
|      |                                 | <ul> <li>Hostname</li> <li>Username</li> <li>Password</li> <li>Confirm Password</li> </ul>                                                                                                    |
| 5    | NA Server Platform              | Confirm the NA server platform and click [Next]. Options include:                                                                                                    |
|      |                                 | • Windows<br>• Solaris                                                                                                    |

- Linux

| Step | Install Wizard Page                | Action                                                                                                    |
|------|------------------------------------|----------------------------------------------------------------------------------------------------|
| 6    | Execute import                     | You are prompted as to if you want the Installer<br>to run the Import task immediately after the<br>installation is complete. Select one of the options<br>below and click [Next]. |
|      |                                    | •Yes (default)<br>•No                                                                                                    |
| 7    | Discover drivers                   | You are prompted as to if you want the imported devices to run a Discover Driver task. Select one of the options below and click [Next].                                           |
|      |                                    | •Yes<br>•No (default)                                                                                                    |
| 8    | NNMi Server                        | Enter the following information and click [Next].                                                                                                    |
|      |                                    | <ul> <li>Hostname</li> <li>Http port of the NNMi server</li> <li>Password</li> <li>Confirm Password</li> </ul>                                                                     |
| 9    | Choose Shortcut Folder             | The NA/NNMi Connector is saved as a new Program Group called <b>HP Network Automation</b> . Click [Next].                                                                          |
| 10   | Pre-installation Summary           | Review the pre-installation summary and click<br>[Install]. The installation could take a few<br>minutes.                                                                          |
| 11   | File install and the configuration | If the installation is successful, "Install Complete" is displayed. Click [Done]. If the installation was not successful, an error message is displayed.                           |

**Note:** When installing the NA/NNMi Connector on a Linux or Solaris platform, the Install Wizard is started in Console mode. The steps are identical to installing the NA/NNMi Connector on a Windows Platform.

## Upgrading the NA/NNMi Connector

If you have installed the NA/NNMi Connector and are upgrading to NA 9.0, you must upgrade the NA/NNMi Connector.

To upgrade the NA/NNMi connector on a Windows platform, you must first uninstall the NA/NNMi Connector.

- 1. In the Control Panel, select "add or remove programs".
- 2. Select "remove/uninstall the HP NA HP Network Node Manager connector".
- 3. Follow the on-screen instructions. Note that some files will remain after uninstalling the NA/NNMi Connector.

On a Linux or Solaris platform, there is no need to uninstall the NA/NNMi Connector.

- 1. Run the NA 9.0 Service Pack Installer to update NA. Refer to the NA 9.0 Using the Service Pack Installer Readme or the HP Network Automation 9.0 Upgrade and Installation Guide for instructions on running the NA 9.0 Service Pack Installer.
- 2. Re-install the updated NA/NNMi Connector.

**Note:** If you applied a NNMi patch or hot fix after installing the NA/NNMi Connector, you might need to configure NNMi to re-enable NA/NNMi integration by selecting the checkbox at the top of the form under "Integration Module Configuration -->HP NA" and providing the corresponding NNMi and NA server information.

# Chapter 2: Using NA with NNMi

This chapter provides information on using HP Network Automation (NA) with HP Network Node Manager (NNMi). Use the following table to quickly locate information.

| Торіс                                            | Refer to:                                                   |
|--------------------------------------------------|-------------------------------------------------------------|
| Overview                                         | "Overview" on page 13                                       |
| Connecting to NA from NNMi                       | "Connecting to NA from NNMi" on page 14                     |
| Viewing NA Device Information                    | "Viewing NA Device Information" on page 15                  |
| NA/NNMi Integration Inventory<br>Synchronization | "NA/NNMi Integration Inventory Synchronization" on page 17  |
| Using Telnet or SSH to access NA<br>Devices      | "Using Telnet or SSH to access NA Devices" on page 17       |
| Launching NA Command Scripts                     | "Launching NA Command Scripts" on page 17                   |
| Launching NA Diagnostics                         | "Launching NA Diagnostics" on page 17                       |
| NA Event Rules                                   | "NA Event Rules" on page 18                                 |
| Importing NNMi Devices into the NA<br>Database   | "Importing NNMi Devices into the NA Database"<br>on page 21 |

#### Overview

HP Network Node Manager (NNMi) integration combines the configuration change detection capabilities of HP Network Automation (NA) with the network monitoring capabilities of NNMi, placing more information at your fingertips when problems occur.

Without exiting NNMi, you can connect to NA, login, and view information about NA-managed devices and configuration change events. Once in NA, you can perform any NA functions for which you have the necessary credentials. NA and NNMi integration adds configuration menu items for opening connections to NA, and adds menu items for viewing configuration information on devices managed by NA. These tools enable you to:

- View detailed device information, including vendor, model, modules, operating system version, and recent diagnostic results
- View device configuration changes and configuration history
- Compare configurations (typically the most recent and last previous configurations) to see what changed, why, and who made the changes
- View device compliance information

**Note:** These features are not available for network devices that are not configured in NA or for NA devices for which change detection is disabled. In addition, when prompted for a NA or NNMi hostname during installation, always use the IP address or the actual hostname, not localhost.

For information on NA/NNM co-residency, refer to "NA and NNMi Co-residency" on page 8.

#### Connecting to NA from NNMi

To connect to NA from NNMi, do the following:

- 1. Login to NNMi.
- 2. Select a node.
- 3. From Inventory/Node (Nodes view or Incident view), select **Launch NA** from the Actions drop-down menu. The NA Login page opens
- 4. Enter your NA Username and Password and click Login. The NA About page opens.
- 5. To view NA device information, after selecting a node, select any of the following options from the Actions drop-down menu:
  - View NA Device Information (refer to "Viewing NA Device Information" on page 15)
  - View NA Device Configuration (refer to "Viewing NA Device Configuration" on page 15)

- View NA Device Configuration Diffs (refer to "Viewing NA Device Configuration Diffs" on page 16)
- View NA Device Configuration History (refer to "Viewing NA Device Configuration History" on page 16)
- View NA Policy Compliance Report (refer to "Viewing the NA Policy Compliance Report" on page 16)

### Viewing NA Device Information

When you click the View NA Device Information option, the Device Details page opens. The Device Details page enables you to perform device-specific tasks. For example, if you click the Current Configuration option from the View drop-down menu, the Current Configuration page opens, where you can deploy the configuration to the running configuration on the device. Refer to the *HP Network Automation 9.0 User's Guide* for detailed information.

### Viewing NA Device Configuration

When you click the View NA Device Configuration option, the Current Configuration page opens. If you select the "Compare to previous" link, the Compare Device Configurations page opens. The most recent configuration captured by NA is displayed, alongside the previous configuration. As a result, you can easily review line-by-line changes. Selecting the options at the top of the page can help you focus on specific information. Refer to the *HP Network Automation 9.0 User's Guide* for detailed information.

**Note:** If real-time change detection is disabled for any device, the most recent configuration will be the configuration captured by NA at the last device polling interval. If configuration changes were made following that interval this may not be the current configuration.

# Viewing NA Device Configuration Diffs

If you click the View NA Device Configuration Diffs option, the Compare Device Configuration page displays two configurations for the same device side-by-side. Additions, deletions, and changes are highlighted in two columns, with line numbers on the left. Each configuration is identified by its unique IP address and the date/time on which the configuration snapshot was taken. Refer to the *HP Network Automation 9.0 User's Guide* for detailed information.

## Viewing NA Device Configuration History

If you click the View NA Device Configuration History option, the NA Device Configurations History page opens. On this page, you can view the configuration and compare the configuration to a previous version. Refer to the *HP Network Automation 9.0 User's Guide* for detailed information.

# Viewing the NA Policy Compliance Report

If you click the View NA Policy Compliance Report option, the Policy, Rule and Compliance Search Results page opens, where you can view information on:

- Device Hostnames and IP Addresses
- Policies
- Policy Rules
- Device Compliant States

Refer to the HP Network Automation 9.0 User's Guide for detailed information.

### NA/NNMi Integration Inventory Synchronization

When importing devices from NNMi to NA, each device is assigned a *NNMi NodeUuid*. When a device is deleted from NA, it will trigger an event to remove the device from NNMi. Refer to "NA Event Rules" on page 18 for information on NA Event Rules.

#### Using Telnet or SSH to access NA Devices

To use Telnet or SSH to access NA devices from NNMi, do the following:

- 1. Login to NNMi.
- From Inventory/Node (Nodes view or Incident view), select either the "Telnet to NA Device" option or the "SSH to NA Device" option. A Telnet or SSH window opens.

Refer to the HP Network Automation 9.0 User's Guide for detailed information.

### Launching NA Command Scripts

If you click the Launch NA Command Scripts option, the New Task - Run Command Script page opens, where you can select command scripts and schedule when the task is to start. Refer to the *HP Network Automation 9.0 User's Guide* for detailed information.

### Launching NA Diagnostics

If you click the Launch NA Diagnostics option, the New Task - Run Diagnostics page opens, where you can select diagnostics and schedule when the task will be started. Refer to the *HP Network Automation 9.0 User's Guide* for detailed information.

# NA Event Rules

NNMi can receive the following event rules from NA:

- NA/NNM Integration via SNMP traps This event rule triggers events when a new device is added or a device configuration is changed. The event will send an SNMP v1 trap to NNMi.
- INT\_NNM\_AsyncAddSeed This event rule triggers events when a new device is added. This event calls NNMi Web service AddSeed and adds a new device to NNMi.
- INT\_NNM\_AsyncRediscoverHost This event rule triggers events when a device configuration is changed. This event calls NNMi Web service RediscoverHost to get the latest status for the device.
- INT\_NNM\_SyncOutOfService This event rule triggers events when a task is started and sets the device in the 'out of service' state. After the task completes, it sets the device back to the 'in service' state. This event calls the NNMi Web service. Be default, Reboot Device, Update Software, and Password Change trigger this event and should be selected from the 3rd Party Integrations page. Refer to the *HP Network Automation 9.0 User's Guide* for information.
- INT\_NNM\_SyncSnmpCommunityStringPropagate This event rule triggers events when the 'Last Used Device Password Changed' is changed. This event calls the NNMi Web service to update NNMi with the community strings NA is using to manage the device. Be default, SNMP community string propagate option is disabled from 3rd Party Integration page. Refer to the HP Network Automation 9.0 User's Guide for information.
- INT\_NNM\_SyncDeleteNode This event rule triggers events when a device is deleted. This event calls the NNMi Web service to delete the device from the NNMi server.

Note: Do not delete these event rules.

The following figures show sample NA/NNMi integration pages.

| NA/NNM Integration via SNMP traps         | [Shared] | Send SNMP Trap | Admin | Edit   Delete        |
|-------------------------------------------|----------|----------------|-------|----------------------|
| INT_NNM_AsynchRediscoverHost              | [Shared] | Integration    | Admin | Edit   Delete        |
| INT_NNM AsynchAddSeed                     | [Shared] | Integration    | Admin | <u>Edit   Delete</u> |
| INT_NNM_SyncOutOfService                  | [Shared] | Integration    | Admin | Edit   Delete        |
| INT_NNM_SynchSnmpCommunityStringPropagate | [Shared] | Integration    | Admin | Edit   Delete        |
| INT_NNM_SyncDeleteNode                    | [Shared] | Integration    | Admin | Edit   Delete        |

| 👍 🛅 🛂 Save an                   | d Close                             | Incident C                                                                                                    | onfiç    |
|---------------------------------|-------------------------------------|----------------------------------------------------------------------------------------------------|----------|
| NNMi SNMPv3 Trap I              | Forwarding Security Settings        | SNMP Trap Configuration (by OID) SNMP Trap Configuration (by Name)                                                                                                    |          |
| NNMi SNMPv3 Engine              |                                     | SNMP Trap Forwarding Filters SNMP Trap Forwarding Destinations                                                                                                    |          |
| ID<br>NNMi SNMPv3 Licer         |                                     | Remote NNM 6.x/7.x Event Configuration Management Event Configuration                                                                                                    |          |
| Name                            |                                     | Pairwise Configuration                                                                                                    |          |
| NNMi SNMPv3<br>Authentication   |                                     |                                                                                                    |          |
| Protocol                        |                                     |                                                                                                    | 1        |
| NNMi SNMPv3<br>Authentication   |                                     | SNMP Obje Name                                                                                                    |          |
| assphrase                       |                                     |                                                                                                    | -        |
| NNMI SNMPV3 Privacy<br>Protocol |                                     | · · · · · · · · · · · · · · · · · · ·                                                                                                    | 1        |
| INMi SNMPv3 Privacy             |                                     | Image: Instant Commistate Change     Image: Image: Im   | 1        |
| rassphrase                      |                                     | Interest and the second second s   | <u>`</u> |
| edistration                     |                                     | Instantial Second      Instantial Second      Instantial Instantial      Instantial Instantial      Instantial Instantial      Instantial Instantial      Instantial        | <u>P</u> |
|                                 |                                     |                                                                                                    | ì        |
| ast Modified                    | 25 August 2008 10:04:44 o'clock PDT |                                                                                                    | r<br>N   |
|                                 |                                     | 🔲 🍙 .1.3.6.1.2.1.1 STPNewRoot 🗸 - 🛕                                                                                                    | Ţ        |
|                                 |                                     | 🔲 🧰 🍊 .1.3.6.1.2.1.1 STPTopologyChange 🗸 👗                                                                                                    | 3        |
|                                 |                                     | Image: Antiperiod Antiperiod A | Ì.       |
|                                 |                                     | 🔲 📺 🖂 .1.3.6.1.2.1.6 IetfVrrpStateChange 🗸 - 🛕                                                                                                    | λ.       |
|                                 |                                     | 🔲 📺 🔼 .1.3.6.1.4.1.1 NASnmpTrapv2 🗸 - 🛕                                                                                                    |          |
|                                 |                                     | 🔲 🔤 .1.3.6.1.4.1.1 NASnmpTrapv1 🗸 - 🛕                                                                                                    | λ.       |
|                                 |                                     | 🔲 🧰 🔁 .1.3.6.1.4.1.1 NetScoutServerAlarm 🗸 - 🋕                                                                                                    | P        |
|                                 |                                     | 🔲 🔲 🔼 .1.3.6.1.4.1.1 NetScoutServerClear 🗸 - 📀                                                                                                    | N.       |
|                                 |                                     | 🔲 📺 🔼 .1.3.6.1.4.1.2 Rcn2kTemperature 🗸 - 🔇                                                                                                    | <        |

| 🐠 HP Network Node                    | e Manager                 |                   |                  |         |         |            | T        |                                | User Name : jren<br>User Role : Adm | inistrator |
|--------------------------------------|---------------------------|-------------------|------------------|---------|---------|------------|----------|--------------------------------|-------------------------------------|------------|
| File Tools Actions Help              |                           |                   |                  |         |         |            |          |                                |                                     |            |
| Workspaces                           | Incident - SNMP Traps     |                   |                  |         |         |            |          |                                |                                     |            |
| Incident Management                  |                           | +                 | Last Month       | × <     | Set nod | le grou    | .p filte | r> 🔽 🕅 🖉                       |                                     |            |
| Topology Maps                        |                           | 5 - Lact Occument | Fource Node      | Fource  | Cate    | Fami       | CN .     | Massage                        |                                     | Nol        |
| Monitoring                           | Jen 1                     |                   | Source noue      | Source  | Late    | ans        |          | ricssayc                       |                                     | 110        |
| Troubleshooting                      |                           | 24/09/08 23:11    | mimi             | none    | 7       |            | 61       | NA Trap. Event Description: "# | Fempty" Event Name: "D              | 3VI        |
| Inventory                            |                           | 24/09/08 17:11    | mimi             | none    | 17      | 1          | 61       | NA Trap. Event Description: "# | *empty" Event Name: "D              | avi        |
| Management Mode                      | 🔲 🔲 🖾 🔺 🕴                 | 24/09/08 10:55    | mimi             | none    | 7       |            | IJ       | NA Trap. Event Description: "# | #empty" Event Name: "D              | evi        |
| Incident Browsing                    | 🔲 🗖 🖾 🔺 🕴                 | 4 17/09/08 15:24  | express          | none    | 17      | 10         | IJ       | NA Trap. Event Description: "# | *empty" Event Name: "D              | evi        |
| IIII Unassigned Key Incidents        | 🗆 📾 🖾 🔺 🛛                 | 17/09/08 15:24    | catalyst-6009    | none    | 7       | 10         | IJ       | NA Trap. Event Description: "# | #empty" Event Name: "D              | evi        |
| 🕮 Open Key Incidents by Severity     | 🗆 📾 🖾 🔺 🕴                 | 17/09/08 15:24    | Cisco            | none    | 17      |            | IJ       | NA Trap. Event Description: "# | #empty" Event Name: "D              | evi        |
| 🕮 Open Key Incidents by Priority     |                           | 17/09/08 15:24    | Lab-B5350-24T    | none    | 17      | 10         | 1.9      | NA Trap. Event Description: "# | empty" Event Name: "De              | svi        |
| 🕮 Open Key Incidents by Category     |                           | 17/09/08 15:24    | Passport-8603    | none    | 17      | 10         | U.       | NA Trap. Event Description: "# | empty" Event Name: "De              | avi        |
| 🕮 Open Key Incidents by Family       |                           | 17/09/08 15:24    | 10.255.1.67      | none    | 12      | 1          | V.       | NA Trap. Event Description: "# | empty" Event Name: "D               | avi        |
| Closed Key Incidents                 |                           | 17/09/08 15:24    | test_router      | none    | 12      | 10         | V.I      | NA Trap. Event Description: "# | empty" Event Name: "D               | avi 🗉      |
| Key Incidents by Lifecycle State     |                           | 17/09/08 15:24    | isatap           | none    | Ð       | 10         | vi       | NA Trap. Event Description: "# | *empty" Event Name: "D              | evi        |
| Root Cause Incidents                 |                           | 17/09/08 15:24    | lab-1648-s1      | none    | 12      | 10         | VI.      | NA Trap. Event Description: "# | empty" Event Name: "D               | evi        |
| Control Cause Incidents              |                           | 17/09/08 15:24    | 10.255.1.65      | none    | Ð       | 10         | vi       | NA Trap. Event Description: "# | empty" Event Name: "D               | evi        |
| Stroom Correlation Incidents         |                           | 17/09/08 15:24    | 10.255.1.57      | none    | Ð       | 1          | vi       | NA Tran. Event Description: "# | empty" Event Name: "D               | evi        |
| Incidents by Family                  |                           | 17/09/08 15:24    | LAB-460-l2sw     | none    | 10      | 10)<br>10) | vi       | NA Trap. Event Description: "# | #empty" Event Name: "D              | evi        |
| Incidents by Correlation Nature      |                           | 17/09/08 15:24    | AironetAccessPo  | none    | D       | 10         | vi       | NA Trap. Event Description: #  | #empty" Event Name: "D              | evi        |
| III All Incidents                    |                           | 17/09/08 15:24    | lab-AP350        | none    | b.      | 1          | vi       | NA Trap. Event Description: #  | #empty" Event Name: "D              | evi        |
| Custom Incidents                     |                           | 17/09/08 15:24    | lab-cisco-ap1120 | none    | 12      |            | Ű.       | NA Trap. Event Description: "# | empty" Event Name: "D               | svi        |
| NNM 6.x/7.x Events                   |                           | 17/09/08 15:24    | Nortel380-24T-B  | none    | 12      | 10         | v.       | NA Trap. Event Description: "# | empty" Event Name: "D               | evi        |
| NNM 6.x/7.x Events by Category       |                           | 17/09/08 15:24    | Lab-enterasys-S  | none    | D       | 1          | VI.      | NA Trap. Event Description: "# | empty" Event Name: "D               | evi        |
| SNMP Traps                           |                           | 17/09/08 15:24    | router22         | none    | 12      | 10         | Ň        | NA Trap. Event Description: *  | empty" Event Name: "D               | avi        |
| over maps by raining                 |                           | 17/09/08 15:24    | Cisco2006WLAN    | none    | 17      | 1          | w.       | NA Trap. Event Description: #  | #empty" Event Name: "D              | avi 🧔      |
|                                      | <                         |                   |                  |         |         |            | *        |                                |                                     | >          |
| Integration Modules<br>Configuration | Last update: 04:58:03 PDT |                   | Tot              | :al: 26 |         |            | Sek      | ected: 0                       | Filter: ON                          |            |

| Basics                                                                                                    |                                                                                                    | General Correlated Parents Correlated Children Custo                                                                                                    | m Attributes   |
|----------------------------------------------------------------------------------------------------|----------------------------------------------------------------------------------------------------|----------------------------------------------------------------------------------------------------|----------------|
| Message<br>NA Trap. Event Descrip<br>Change" Timestamp: 0<br>Severity<br>Priority<br>Lifecycle State<br>Source Node<br>Source Object<br>Assigned To | otion: "#empty" Event Name: "Device Configuration<br>Subsystem: "2" Severity: 4<br>Warning V<br>None V<br>Registered V<br>mimi @ *<br>none @ * | Diagnostics (Unicensed)         Registration           Image: Second Second S                                    | Change         |
| Notes                                                                                                    |                                                                                                    | (IIIIIIIIIIIIIIIIIIIIIIIIIIIIIIIII                                                                                                    |                |
| Notes                                                                                                    |                                                                                                    | Image: Constraint of the second second sec | 2.1.1.1.10.0.1 |

### Importing NNMi Devices into the NA Database

To import NNMi device into the NA database:

- On the NNMi server, go to the NA root directory. The defaults are:
  - C:\NA (Windows)
  - opt/NA (Linux and Solaris)
- On Windows, run *nnmimport.bat*.
- On Linux or Solaris, run *nnmimport.sh*.

**Note:** Running this periodically will help ensure your NNMi and NA device inventory is in sync.

When installing the NA/NNMi Connector, the software creates the *client\_nnm.rcx* file. This file exists on the NNMi server and in the NA/NNMi Connector JRE directory. As a result, device imports into NA from NNMi can be initiated from both servers.

The *client\_nnm.rcx* file includes the following configuration options:

- **nnmImportGroup** Networking Infrastructure Devices
- nnmImportRequireSysOIDMatch false

In the past, NA imported devices from NNMi without a filter. The import program then compared the devices' "sysoid" value with data known to work with NA drivers. This caused issues when importing devices into NA from NNMi.

The "sysoid" match is now ignored, unless the **nnmImportRequireSysOID Match** configuration option is set to true.

Devices in NNMi are now filtered by the group defined in the **nnmImport Group** configuration option. If you want to import devices from another group, you must edit the *client\_nnm.rcx* file and change the group name.

Note that the group name is always used even if the **nnmImportRequireSys OIDMatch** value is set to true.

# Appendix A: Logs & Troubleshooting

This appendix provides information and procedures on setting the logging level for troubleshooting and provides information on specific issues that could arise during installation.

## Setting the Logging Level for Troubleshooting

NNMi integration writes the following log information to the output files specified during installation:

| Log type      | Log Contents                                                        |
|---------------|---------------------------------------------------------------------|
| external/hpov |                                                                     |
| арі           |                                                                     |
| device/import | Errors encountered in importing device information from NNMi to NA. |

The logging level is set in the configuration options of the *commandline.rcx* file installed at setup. During normal operation, HP recommends that the logging level remain at the default value, 75, which provides error messages. Accepted values are 0 to 100.

During troubleshooting, you can change this value to 0 (zero) to collect trace level debugging information that will assist you and Customer Support in resolving the problem. You may be advised to turn up two or more logging levels in concert depending on the type of problem you are seeing.

To reset the logging level, edit the commandlineclient.rcx configuration file. The default location of this file is C:\NA\jre on your NNMi server. Each log has a its own "level" variable:

- log/external/connector/hpov/level
- log/api/level
- log/device/import/level

# NA and NNMi Credentials

For standalone installation, the *client\_nnm.rcx* file in the <NA\_INSTALL>/jre directory contains NA and NNMi credentials in either plaintext or encrypted (default) format. If either set of credentials change, you can update the file and reload server options from the NA CLI.

For co-residency, NA and NNMi integration information is saved in the *client\_na\_nnm.rcx* and *site\_options.rcx* files.

### **Password Encryption**

To encrypt a password, using the ConnectorTool utility:

- 1. Change to the <NA\_INSTALL> directory.
- 2. Run the following command:

```
<NA_INSTALL>/jre/bin/java -cp <NA_INSTALL>/client/truecontrol-
client.jar com.rendition.tools.ConnectorTool -encrypt xxxxxx
```

The following example (Windows platform) shows how to encrypt the 'rendition' password:

```
c:\NA\jre\bin\java -cp
c:\NA\client\truecontrol-client.jar
com.rendition.tools.ConnectorTool -encrypt rendition
```

The string 'rendition' is encrypted in single quotation mark:

'K2IGjPQjw6/k3tKNW9KFLg=='

3. Copy the encrypted password to the .rcx file.

### **Missing Integration URL Actions**

If right-click menus do not appear in NNMi after installing the NNMi Integration software:

- 1. cd to the *c*:\*Program Files* (*x*86)\*HP*\*HP BTO Software*\*bin* NNMi directory:
- 2. Run the following command: nnmconfigimport.ovpl -u xxxx -p xxxx -f urlactions.xml

**Note:** Right-click menus will not work unless devices are imported from NNMi to NA because NA needs the UUID information from NNMi to associate with NA managed devices.

### Launching Driver Discovery

When installing the NNMi connector, you are prompted if you want the newly imported devices to launch driver discovery. If you answered "No" to the prompt, but later want to turn the function on, you can edit the *client\_nnm.rcx* file and toggle between 'true' or 'false' depending on your preference.

<option name="driverDiscoveryEnabled">false</option>

After editing the *client\_nnm.rcx* file, re-run *nnmimport.bat/sh* to import the devices. The newly imported devices automatically initiate driver discovery, or not, based on the current setting.

#### NA Server IP Address

If the NA server changes its IP Address or DNS, do the following to update the information in the NNMi menus:

- 1. NNMi --> Configuration --> Url Actions --> View
- 2. Select each NA menu item and change the URL.

# Index

#### Α

Alarms 3

#### С

client\_nnm.rcx 21, 24, 25 Configuration options 21 Connecting to NA from NNMi 14 Co-residency NA/NNMi 8 Requirements 8 Credential requirements 7 Customer Support 4

#### D

Device configuration Diffs 16 History 16 Documentation Online Help 4 Release Notes 4 Upgrade and Installation Guide 4 User's Guide 4

#### I

Install Wizard 9 Installation Install Wizard 8 Overview 5 Requirements 7 Steps 8 Types 6 Installation executables 5 IP addresses 25

#### L

Launching NA command scripts 17 Launching NA diagnostics 17 Log files 23

#### Ν

NA Benefits 3 Database maintenance 3 Device configuration 15 Device information 15 Features 13 Integrating with NNMi 13 NA events rules 18 NA/NNMi credentials 24 NNMi Features 3 Integration with NA 3 NNMi Integration Using SSH 17 Using Telnet 17

#### Ρ

Password encryption 24 Policy compliance report 16

#### S

SSH 17

#### Т

Telnet 17 Troubleshooting Missing menus 25 NA installation 23 Password encryption 24 Server IP address 25 Setting logging level 23

#### U

Upgrading the NA/NNMi Connector 11